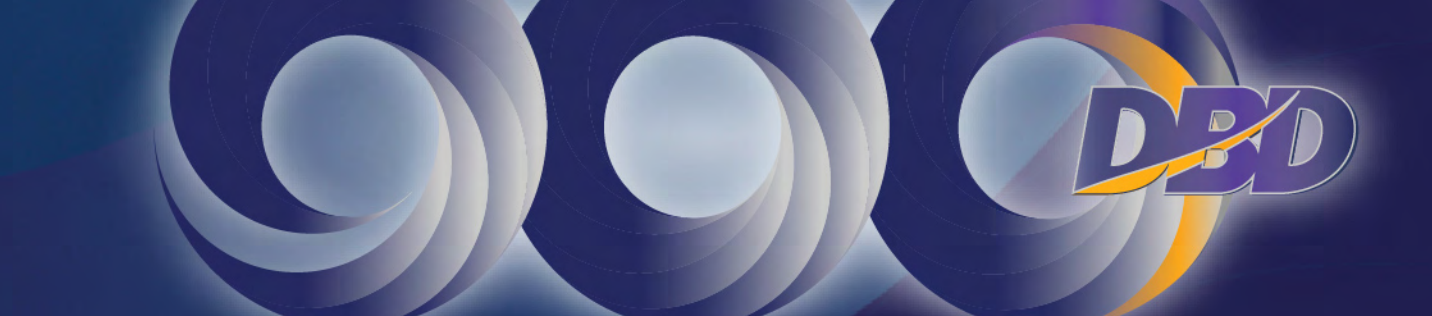

100 ปี กรมพัฒนาธุรกิจการค้า

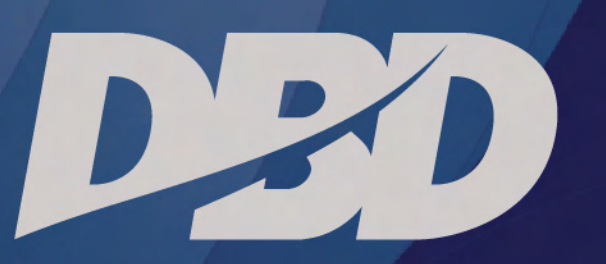

# online services www.dbd.go.th

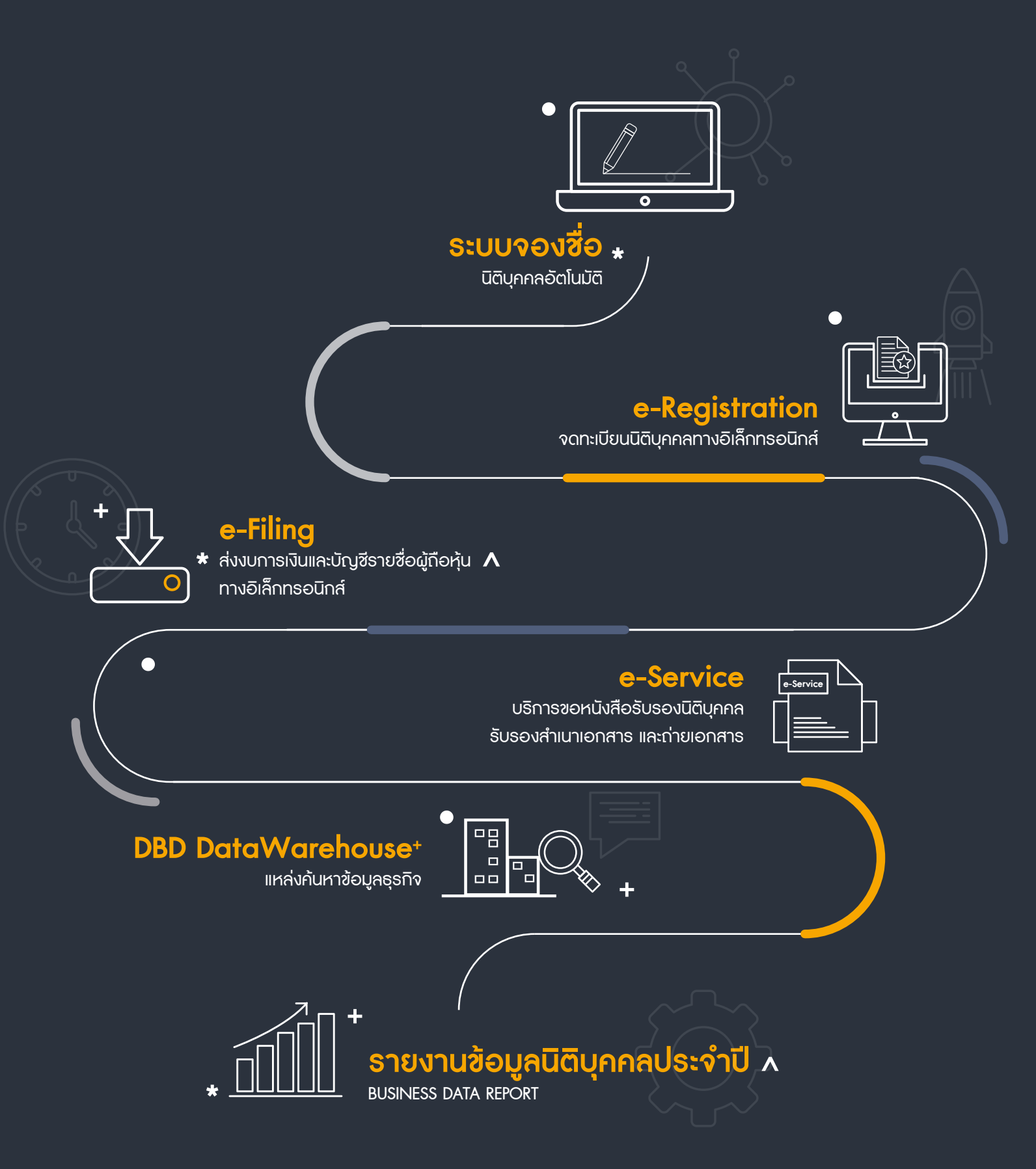

## ขั้นตอนการจองชื่อ

ลงทะเบียนเข้าใช้งาน
 สมัครสมาชิกเพื่อเข้าใช้งานที่หัวข้อ "ลงทะเบียนเพื่อใช้งาน"

#### 2. ตรวจสอบชื่อนิติบุคคล ตรวจสอบชื่อนิติบุคคลที่ใช้ในการจดทะเบียนที่หัวข้อ "ตรวจสอบชื่อนิติบุคคล"

3. จองชื่อ ที่หัวข้อ "จองชื่อ"

- **4. ตรวจสอบสถานะการจองชื่อ** ที่หัวข้อ "ผลการจองชื่อ"
- 5. พิมพ์ใบแจ้งผลการจองชื่อ

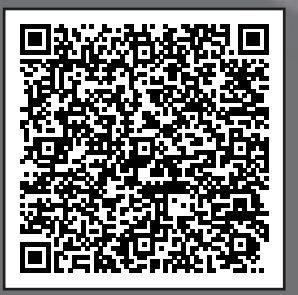

คู่มือการใช้งาน

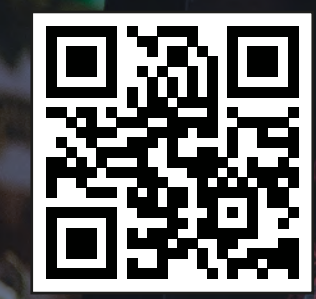

https://reserve.dbd.go.th

# **S:UUจองชื่อ** นิติบุคคลอัตโนมัติ

----

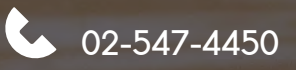

bservice@dbd.go.th

# e-Registration จดทะเบียนนิติบุคคลทางอิเล็กกรอนิกส์

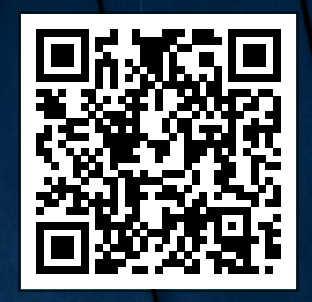

แนะนำกาธใช้งาน

## จดทะเบียนธุรกิจออนใลน์ ง่าย จดใด้ทุกที่ ทุกเวลา

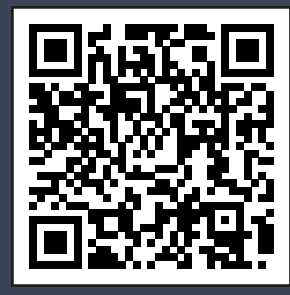

02-547-5995-8

🖌 e-regis@dbd.go.th

https://ereg.dbd.go.th

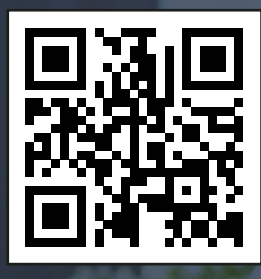

http://efiling.dbd.go.th

## e-Filing ส่งงบการเงินและบัญชีรายชื่อผู้ถือหุ้น ทางอิเล็กทรอนิกส์

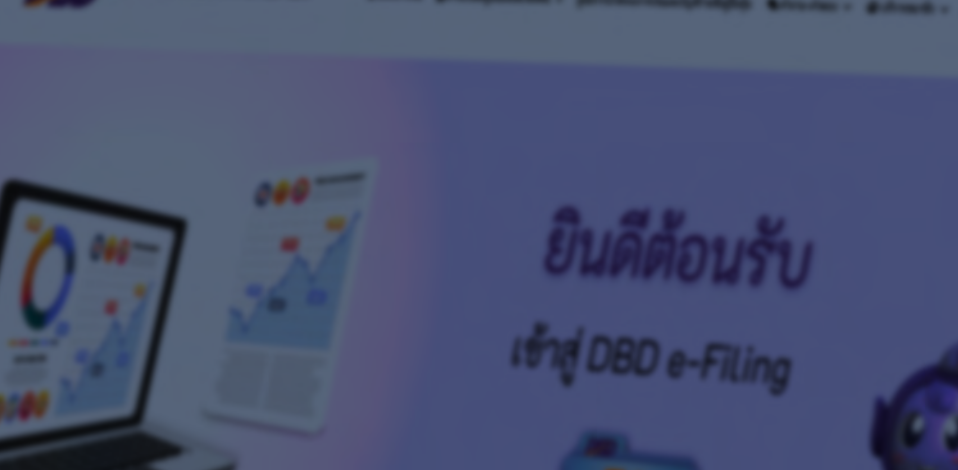

02-547-4377, 02-547-4390-91, 02-547-5978

efiling.training@gmail.com

## ขั้นตอนการส่งงบการเงิน

Login เข้าสู่ระบบ
 กรอกเลขทะเบียนนิติบุคคลและรหัสผ่าน

(ตามที่ได้สมัครหรือจดทะเบียนไว้)

#### • นำส่งงบการเงิน

นำส่ง File งบการเงินที่กรอกข้อมูลแล้ว พร้อมเอกสารแนบ

# Download File เพื่อกรอกงบฯ ที่หัวข้อ "เตรียมข้อมูลงบการเงินและ หรือบัญชีรายชื่อผู้ถือหุ้น"

5. ตรวจสอบผลการนำส่งงบฯ ที่หัวข้อ "ประวัติการนำส่งและพิมพ์แบบ/เอกสาร"

#### 3. กรอกงบการเงิน

กรอกข้อมูลงบการเงินใน File ที่ได้ Download ไว้

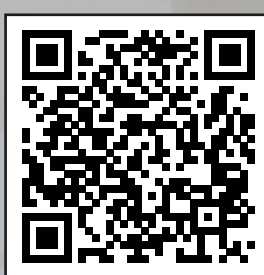

แนะนำการใช้งาน

## e-Service

## บริการขอหนังสือรับรองนิติบุคคล รับรองสำเนาเอกสาร และถ่ายเอกสาร

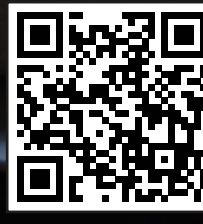

https://ecert.dbd.go.th

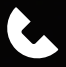

0-2547-5994, 0-2547-5160

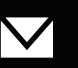

onlinedocument@dbd.go.th

## ขั้นตอนการใช้งาน

- ลงทะเบียนสมัครสมาชิก
  สมัครสมาชิกเพื่อเข้าใช้งานที่หัวข้อ "ลงทะเบียน" และ Login เข้าสู่ระบบ
- 2. เลือกประเภทเอกสาร ที่ต้องการขอรับริการ ตรวจสอบชื่อนิติบุคคลที่ใช้ในการจดทะเบียนที่หัวข้อ "ตรวจสอบชื่อนิติบุคคล"
- 3. เลือกช่องทางการรับเอกสาร File Electronics / EMS / รับด้วยตนเอง / Delivery
- **4. กรอกชื่อหรือเลขทะเบียนนิติบุคคล** ระบุชื่อหรือเลขทะเบียนนิติบุคคลที่ต้องการขอรับเอกสาร
- **3** ชำระค่าธรรมเนียม ชำระค่าธรรมเนียม เคาน์เตอร์ธนาคาร / Internet Banking / Mobile Banking

6. รับเอกสารตามช่องทางที่เลือกไว้

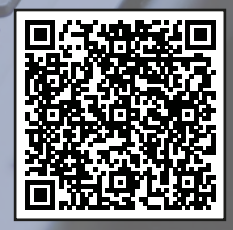

แนะนำกาธใช้งาน

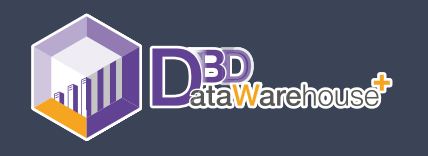

#### EMPOWERING YOUR BUSINESS WITH DATA

ยืนหนึ่มเรื่อม **"ข้อมูลนิติบุคคล"** รวดเร็ว ถูกต้อม เชื่อถือได้ เข้าถึมว่าย ทุกที่ ทุกเวลา

เป็นเสมือนผู้ช่วยทางธุรกิจของคุณ ในการตรวจสอบ วิเคราะห์ ค้นหา ข้อมูลนิติบุคคล คู่ค้าและโอกาส ทางธุรกิจ เพื่อช่วยในการตัดสินใจ และเพิ่มความมั่นใจในการทำธุรกิจ มากยิ่วขึ้น

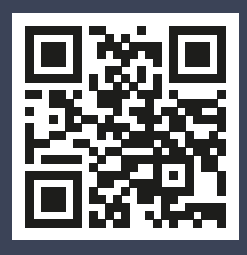

DBD DATA WAREHOUSE THE MOST UPDATED SOURCE OF REGISTERED BUSINESS INFORMATION IN THAILAND

DBD DataWarehouse

#### **BUSINESS DATA REPORT**

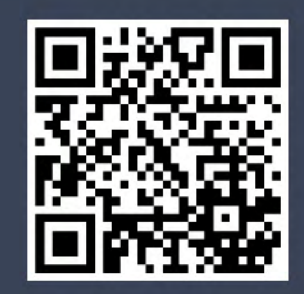

ข้อมูลจดทะเบียนนิติบุคคล

## **BUSINESS DATA REPORT**

ข้อมูลการจดทะเบียนนิติบุคคล รายเดือน รายไตรมาส รายปี แบ่งตามประเภทนิติบุคคล ประเภทธุรกิจ ที่ตั้ง ขนาด รวมทั้งบทวิเคราะห์ธุรกิจ และสถิติอื่นๆ ที่น่าสนใจ เพื่อให้เข้าใจสถานการณ์ แนวโน้มธุรกิจที่เปลี่ยนไป และเข้าถึงโลกของธุรกิจมากยิ่งขึ้น

# 

#### กรมพัฒนาธุรกิจการค้า

เป็นผู้ให้บริการ ด้วยระบบอิเล็กทรอนิกส์อย่างเต็มรูปแบบ

> 563 ถนนนนทบุธี ตำบลบางกระสอ อำเภอเมือง จังหวัดนนทบุธี 11000 สายด่วน 1570 www.dbd.go.th